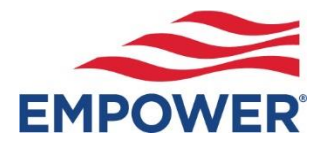

# How to Make Contribution Changes (online)

### Log-in to your account at:

<u>User login | Empower: Saving, investing and advice (empower-retirement.com)</u>

# From the Dashboard Summary > Select Account

| EMPOWER                                                                                                    | Overview 🗸                             | Account                                                                                              | Investing $\checkmark$ | Planning 🗸                                                        | 🖌 Español   [                                                          | s 🕄 🕙         | Log out |
|----------------------------------------------------------------------------------------------------|----------------------------------------|----------------------------------------------------------------------------------------------------|------------------------|-------------------------------------------------------------------|------------------------------------------------------------------------|---------------|---------|
| Home / Account                                                                                                    |                                        |                                                                                                    |                        |                                                                   |                                                                        |               | 🔒 Prin  |
| ACCOUNT INFORMATION<br>Account overview<br>Balance                                                                             | Account overview                       |                                                                                                    |                        |                                                                   |                                                                        |               |         |
| Rate of return<br>Transaction History<br>Statements and documents<br>Beneficiaries<br>Manage Bank Accounts<br>Upload documents | BALANCE<br>\$25,482.00<br>View details |                                                                                                    |                        |                                                                   | ANNUALIZED RATE OF RETURN<br>4.44% 8/5/2021 - 8/5/2024<br>View details |               |         |
| PAYCHECK CONTRIBUTIONS<br>My contributions                                                                                     | 2024 0                                 | CONTRIBUTIO                                                                                          | DNS                    |                                                                   |                                                                        | View deta     | ails    |
| INVESTMENTS<br>My investments<br>Investment help<br>Investment lineup                                                          | Standard                               |                                                                                                    |                        |                                                                   |                                                                        | to o          |         |
| Dividend election<br>Brokerage                                                                                                 | 4%                                     | Are you getting you<br><u>match</u> ?<br>You can contribute<br>additional <b>\$18,111</b> t<br>year. | ute an                 | Your YTD contributions           Estimated on track to contribute | \$2,8<br>\$4,8                                                         | 356           |         |
| LOANS & WITHDRAWALS<br>Withdrawals                                                                                             |                                        |                                                                                                    | L1 this                | 2024 IRS limit<br>Year-to-date                                    | \$23,0<br>Yea                                                          | 000<br>Ir-end |         |

# From Drop Down Menu > Select My Contributions > Click Edit > Edit BOTH the Pre-Tax and the Roth After-Tax Contributions

# **My Contributions**

| Contribution                                                                                                    | Туре                |                      |      |  |  |  |  |
|----------------------------------------------------------------------------------------------------|---------------------|----------------------|------|--|--|--|--|
| 4%                                                                                                    | Before-tax deferral | Add Auto<br>Increase | Edit |  |  |  |  |
| 0%                                                                                                    | Roth deferral       |                      | Edit |  |  |  |  |
| Standard<br>Standard contributions are deducted from your paycheck. Contributions in the<br>Standard group include Before-tax deferral and Roth deferral. |                     |                      |      |  |  |  |  |
| § After-tax                                                                                                    |                     |                      |      |  |  |  |  |
| After-tax contributions are deduction taxes are withheld                                                                                                  | Add / Edit          |                      |      |  |  |  |  |

# Follow the Instructions to Adjust your Contribution (on a go-forward basis) > Click Continue

### **Standard Contribution**

Select the contribution to be automatically deducted from your paycheck.

| <ul> <li>Select another contribution rate</li> </ul>                                                                 |                                                       |  |  |
|----------------------------------------------------------------------------------------------------|-------------------------------------------------------|--|--|
| Due to plan setup, you may change only your contribution rate.                                                       |                                                       |  |  |
| MY STANDARD CONTRIBUTION ①                                                                                           | COMPANY MATCH                                         |  |  |
| 5%                                                                                                    | <b>2.50</b> %                                         |  |  |
| \$113.54 per pay period                                                                                              | Sample Company matches up to<br>• 50% on the first 6% |  |  |
| The estimated amount to be deducted from your paycheck is based on the salary provided times your contribution rate. |                                                       |  |  |
| Percent Dollar                                                                                                    |                                                       |  |  |
| 5%                                                                                                    |                                                       |  |  |
| Back                                                                                                    | Continue                                              |  |  |

# Confirm your NEW Contribution Strategy > Click Confirm & Continue

By clicking the "Confirm & Continue" button, you authorize payroll deductions as indicated above.

Confirm & Continue

All changes require an overnight cycle to appear online and will be processed as soon as administratively feasible in accordance with your plan provisions.

Read Summary Plan Description (located in Forms) for more information.